#### Příjem a odesílání pošty

- Když spustíte Outlook Express, zobrazí se okno rozdělené na tři části.
- V levé horní části lze zvolit složku, jejíž obsah má být zobrazen.
- V levé dolní části je seznam kontaktních adres.

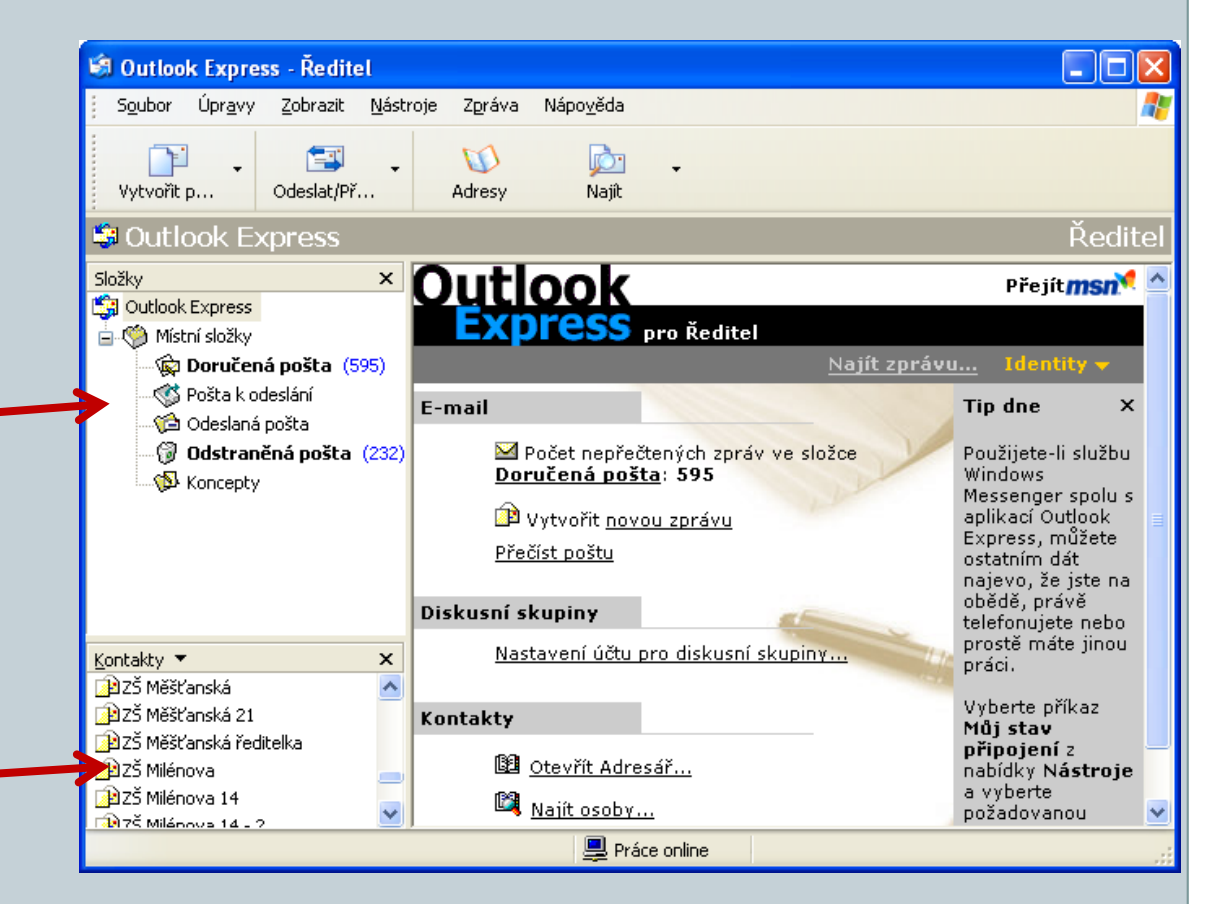

- Důležité příjem (stažení) i odesílání pošty můžeme vyvolat kliknutím na tlačítko v panelu nástrojů – Odeslat a příjmout.
- Zde lze také zvolit, zda chceme pouze odesílat poštu, nebo pouze přijímat, nebo poštu odeslat i přijmout.

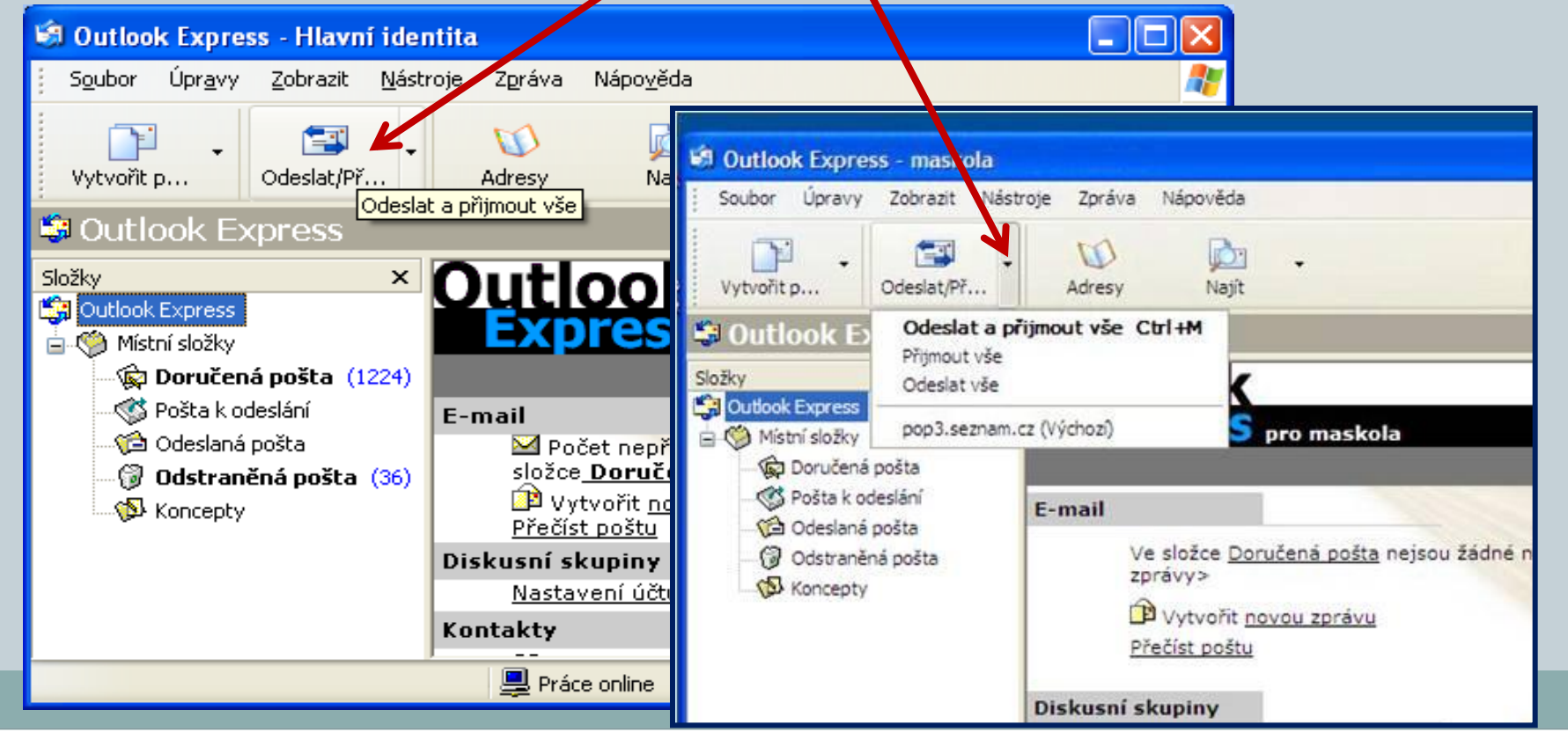

#### Doručená pošta

- Do této složky se nám ukládá pošta, která nám byla doručena do poštovní schránky a stažena programem do počítače.
- Ikona sponky před zprávou znamená, že zpráva neobsahuje pouze text, ale je k ní připojen nějaký soubor (např. textový dokument, video, prezentace, zvuk ,aj). Tento soubor si můžeme otevřít, nebo uložit na harddisk.

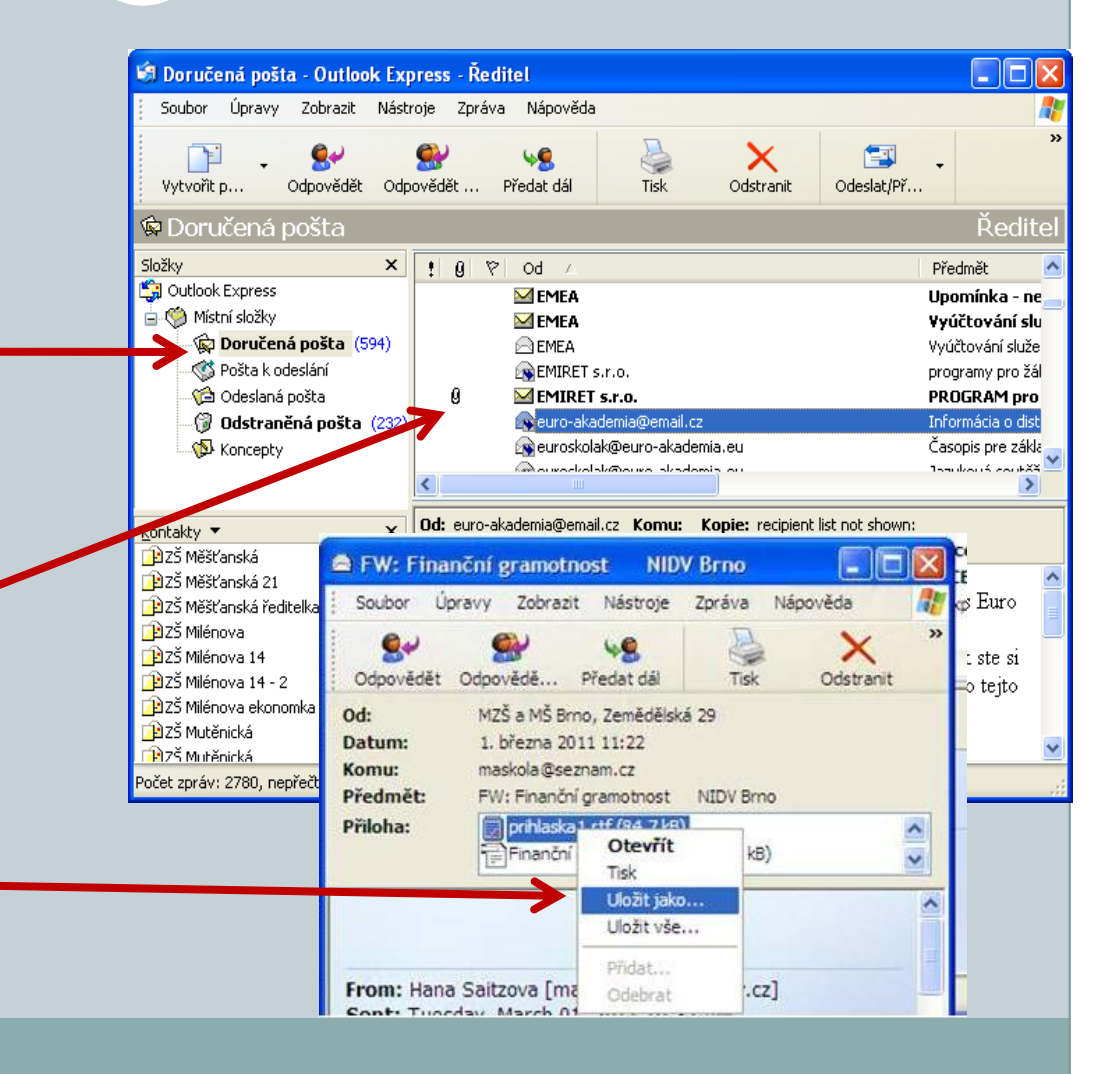

### Tvorba nové pošty - odesílání pošty

- Chcete-li někomu poslat e-mail, stačí poklepat na kontaktní jméno v levé dolní části nebo v liště kliknout na ikonu <u>Vytvořit poštu(1)</u>.
- V okně nové pošty musíte zadat <u>Komu(2)</u> je zpráva určena,.
- Doporučuje se zadat <u>Předmět(3)</u> zprávy, pro snadnější orientaci v seznamu zpráv a jako informaci o obsahu zprávy pro adresáta.
- Samozřejmě musíte zapsat vlastní Text zprávy (4). Slušností je se za text zprávy podepsat.
- Pak kliknete na ikonu <u>Odeslat(5).</u> A je to.
- Skutečnost, že se nám zprávu podařilo odeslat zjistíme, když se zpráva přesune ze složky *Pošta k odeslání* do složky *Odeslaná pošta*.
- Vše je zobrazeno názorně na další straně.

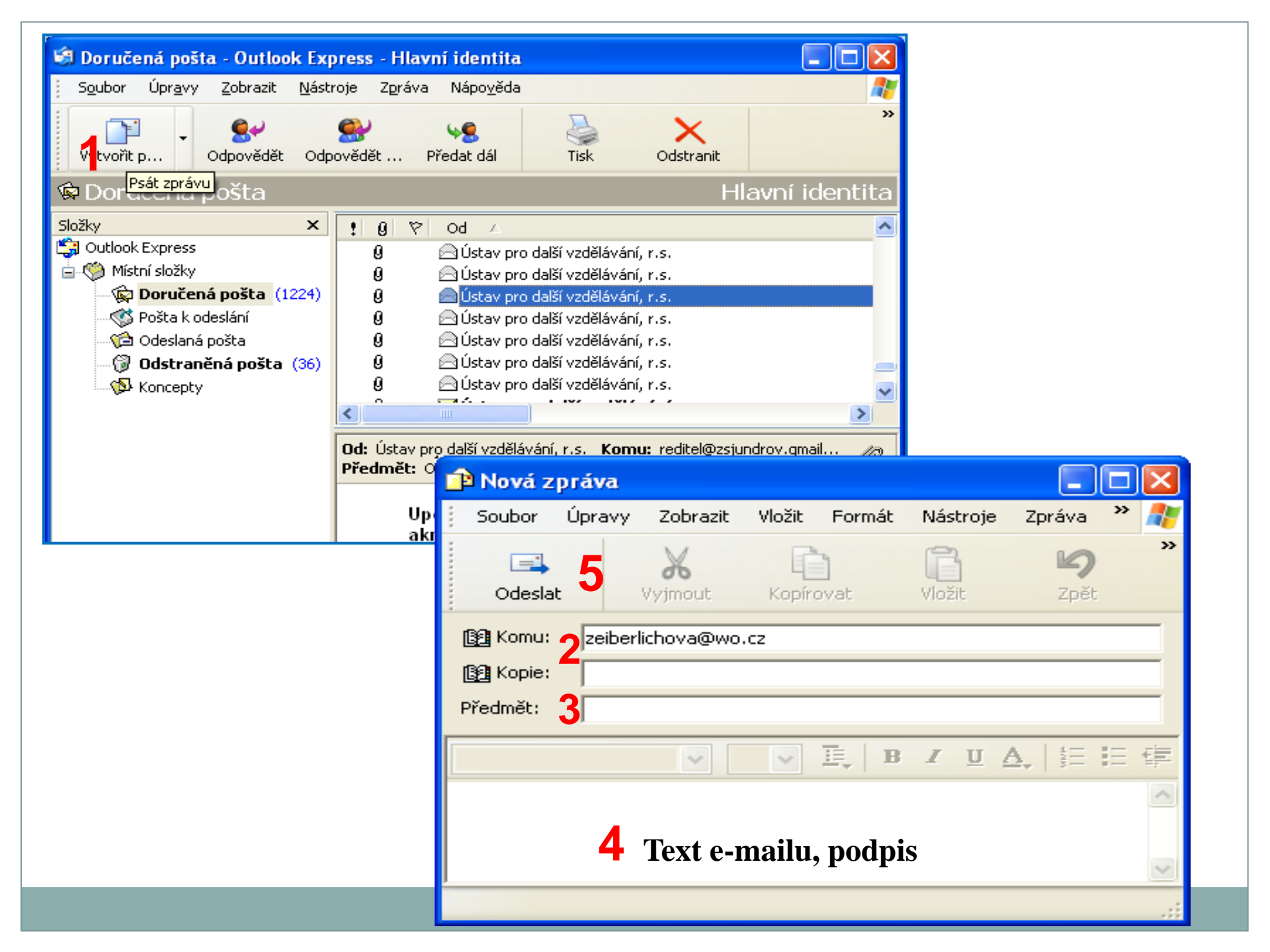

Jestliže potřebuje odpovědět autorovi na došlou zprávu, označte si ji a klikněte v panelu nástrojů na ikonu <u>Odpovědět(1)</u>. Text odpovědi(2) napište před text doručené zprávy a odešlete tlačítkem <u>Odeslat(3)</u>. Pokud má zpráva kromě nás více adresátů, lze odpověď jednoduše poslat všem (4). Podobně postupujeme máme –li zprávu otevřenou a chceme na ni odpovídat.

| 🗐 Doručená pošta - Outlook Express - Hlavní identita                                     |                                                                   |                               |                 |                     |                 |                |                  |                 |       |  |  |
|------------------------------------------------------------------------------------------|-------------------------------------------------------------------|-------------------------------|-----------------|---------------------|-----------------|----------------|------------------|-----------------|-------|--|--|
| j S <u>o</u> ubor Úpr <u>a</u> vy Zobrazit <u>N</u> ástroje Zpráva Nápo <u>v</u> ěda 💦 🥂 |                                                                   |                               |                 |                     |                 |                |                  |                 |       |  |  |
| Vytvořit p <b>1 S</b><br>Odpovědět Odp<br>Odpověd                                        | 🕵 4 😡<br>povědět Předa<br>ět odesílateli                          | dál Ti                        | borné se        | X<br>Idstranit      |                 | »              |                  |                 |       |  |  |
| W Dorucena posta                                                                         |                                                                   | Soubor                        | Úpr <u>a</u> vy | <u>Z</u> obrazit    | V <u>l</u> ožit | <u>F</u> ormát | <u>N</u> ástroje | Zpráva          | Náp   |  |  |
| Složky X<br>Složky Místní složky                                                         |                                                                   | Cdesla                        | <b>3</b>        | <b>X</b><br>Vyjmout | Kopíro          | )<br>vat       | Vložit           | 🍤<br>Zpět       |       |  |  |
| 🙀 <b>Doručená pošta</b> (1224)<br>🎲 Pošta k odeslání                                     | Komu: Ústav pro další vzdělávání, r.s.                            |                               |                 |                     |                 |                |                  |                 |       |  |  |
| 🖓 🙆 Odeslaná pošta                                                                       | <                                                                 | 🛐 Kopie:                      |                 |                     |                 |                |                  |                 |       |  |  |
| Odstraněná pošta (36) Koncepty                                                           | Od: Ústav pro d<br>Předmět: Odbo                                  | Předmět: Re: Odborné semináře |                 |                     |                 |                |                  |                 |       |  |  |
|                                                                                          |                                                                   | Arial                         |                 | ✓ 1                 | 0 🔽 .           | ⊡_   В         | ΙU               | <b>A</b> _   ≝≡ | i = - |  |  |
| Upoze<br>akrod odpovídám na vaši2                                                        |                                                                   |                               |                 |                     |                 |                |                  |                 |       |  |  |
| Počet zpráv: 4150, nepřečtených: 1224                                                    | Original Message<br>From: <u>Ústav pro další vzdělávání, r.s.</u> |                               |                 |                     |                 |                |                  |                 |       |  |  |

- Jestliže potřebujeme předat došlou, nebo odeslanou zprávu dalším adresátům, označíme si ji a použijeme v panelu nástrojů tlačítko <u>Předat dál(5)</u>.
- Adresáty potom vybereme standardním způsobem z adresáře, nebo adresu vepíšeme přímo (6).
- Podobně postupujeme máme –li zprávu otevřenou a chceme ji předávat dál.
- Poštu opět odešleme pomocí tlačítka <u>Odeslat(7).</u>

| 🗐 Doručená pošta - Outlook Ex                                                                         | press - maskola                                                           |                                  |                               | -                              |             |         |  |  |  |  |  |  |
|----------------------------------------------------------------------------------------------------|---------------------------------------------------------------------------|----------------------------------|-------------------------------|--------------------------------|-------------|---------|--|--|--|--|--|--|
| Soubor Úpravy Zobrazit Nást                                                                           | roje Zgráva Nápo <u>v</u> ěda                                             | s                                |                               |                                |             | <u></u> |  |  |  |  |  |  |
| Vytvořit p Odpovědět Odp                                                                              | Sovědět 5ředat dál                                                        | Tisk                             | X<br>Odstranit                | Odeslat/Přij                   | M<br>Adresy | ×       |  |  |  |  |  |  |
| 🕼 Doručená pošta maskola                                                                              |                                                                           |                                  |                               |                                |             |         |  |  |  |  |  |  |
| Složky X                                                                                              | 9 7 0d                                                                    |                                  | Předmět                       |                                |             |         |  |  |  |  |  |  |
| Outlook Express                                                                                       | Tým Microsoft Outlook E Vítá vás aplikace Outlook Express 6               |                                  |                               |                                |             |         |  |  |  |  |  |  |
| Doručená pošta                                                                                        | 🗈 Fw: Vítá vás aplikace Outlook Express 6                                 |                                  |                               |                                |             |         |  |  |  |  |  |  |
|                                                                                                    |                                                                           | Soubor Úpra                      | avy Zobrazit                  | Vložit Formát                  | Nástroje Zp | orá 🏾 🧗 |  |  |  |  |  |  |
|                                                                                                    |                                                                           | 7 🛋                              | X                             | D                              | B           | >>      |  |  |  |  |  |  |
|                                                                                                    |                                                                           | Odeslat                          | Vyjmout                       | Kopirovat                      | Vložit      |         |  |  |  |  |  |  |
|                                                                                                    | ٢                                                                         | 🛐 Komu:                          |                               |                                |             | >       |  |  |  |  |  |  |
|                                                                                                    | Od: Tým Microsoft Outlo                                                   | 🛐 Kopie:                         |                               |                                |             |         |  |  |  |  |  |  |
|                                                                                                    | Předmět: Vítá vás aplik: Předmět: Fw: Vítá vás aplikace Outlook Express 6 |                                  |                               |                                |             |         |  |  |  |  |  |  |
| Kontskty 🗶 🗙                                                                                          | Outiook                                                                   |                                  | ~                             | V E B                          | IUA.        | I E E   |  |  |  |  |  |  |
| Nontanty · · · · · · · · · · · · · · · · · · ·                                                        | Express                                                                   | -                                |                               |                                | ,           | ~       |  |  |  |  |  |  |
| Zadne kontakty nejsou k dispozici.<br>Chcete-li vytvořit nový kontakt,<br>klepněte na volbu Kontakty. | Funkce                                                                    |                                  |                               |                                |             |         |  |  |  |  |  |  |
|                                                                                                    | E-mai To: Nový uživatel aplikace Outlook Express                          |                                  |                               |                                |             |         |  |  |  |  |  |  |
|                                                                                                    | • Více ú                                                                  | Sent: Sunday,<br>Subject: Vitá v | March 06, 20<br>ás aplikace ( | 111 9:22 AM<br>Jutlook Express | 6           | Ur ≚    |  |  |  |  |  |  |